# SharpShooter Reports.Web 基本的な使い方 (ASP.NET MVC3+Razor)

Last modified on: November 15, 2012

※本ドキュメント内のスクリーンショットは英語表記ですが SharpShooter Reports JP(日本語版)では日本語で表示されます。

## 目次

| 必要条件                                              | 3 |
|---------------------------------------------------|---|
| はじめに                                              | 3 |
| 実装                                                | 3 |
| 手順 1. プロジェクトに SharpShooter Reports.Web パッケージを追加する | 3 |
| 手順 2. ビューにレポートビューアを追加する                           | 5 |
| 手順 3. プロジェクトを実行する                                 | 6 |
| 手順 4. レポートを編集する                                   | 7 |

## 必要条件

ASP.NET MVC Web アプリケーションでうまく SharpShooter Reports.WebViewer を使用するには、以下 が必要です。

- .NET Framework 4
- Visual Studio 2010
- ASP.NET MVC 3

## はじめに

このドキュメントでは、(Razor の view エンジン付きの) ASP.NET MVC3 アプリケーションに SharpShooter Reports.Web の帳票機能を追加する方法を説明します。既に既存の ASP.NET MVC 3 アプリ ケーションがおありで、そこに帳票機能を追加することを前提としています。

また、Visual Studio に NuGet 拡張機能がインストールされていることも前提となります。まだインストール がお済みでない場合は、<u>こちら</u>を参考にして Nuget をインストールしてください。

このチュートリアルに従えば、NuGet パッケージを使用して **10** 分ほどで Web アプリケーションにサービスを 設定し、レポートビューアに定義済みのスキンを付けて追加できます。

#### 実装

#### 手順 1. プロジェクトに SharpShooter Reports.Web パッケージを追加する

注意:プロジェクトにパッケージをインストールする前に、マシンに SharpShooter Reports.Web がインストールされていることをご確認ください。

プロジェクトのコンテキストメニューを開いて、[Manage NuGet Packages...] (NuGet パッケージの管理) を選択します。

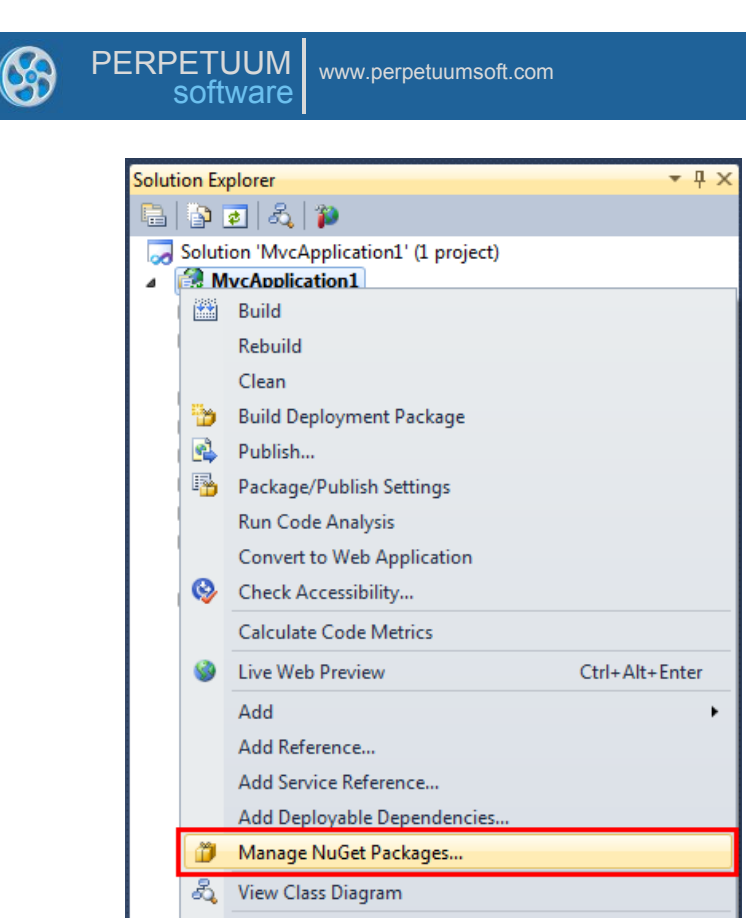

左側のサイドバーにある「Online」タブを選択し、右上の検索文字列ボックスに「SharpShooter.Reports」 を入力します。

利用可能なパッケージから「**SharpShooter Reports.Web (ASP.NET MVC 3+Razor)**」を選択し、 「Install」ボタンをクリックします。

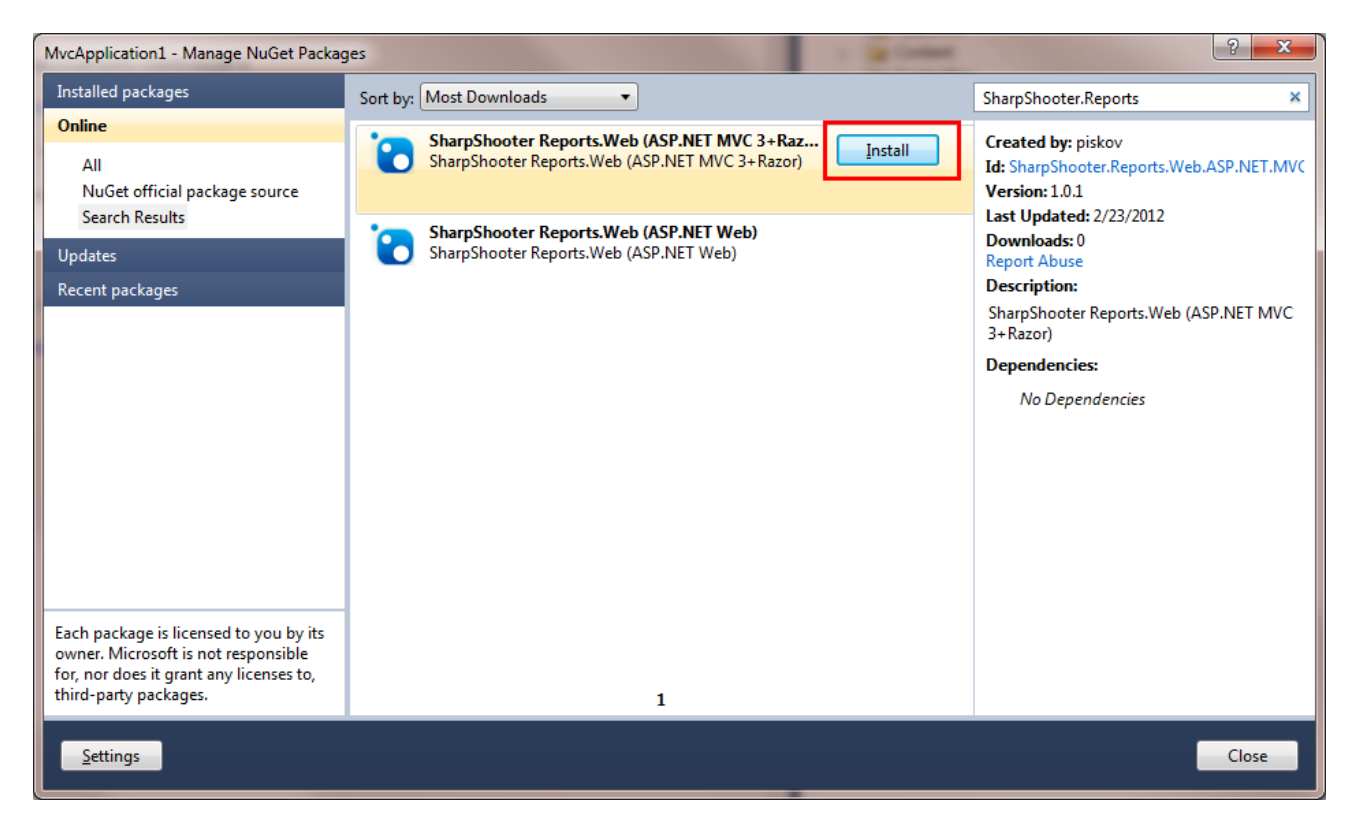

このパッケージは、以下の項目をプロジェクトに追加します。

• /Scripts/SharpShooterReports に JavaScript のファイル

- Report Controller/Controllers/SharpShooterReports/SharpShooterReportServiceController.cs
- /Controllers/SharpShooterReports/SharpShooterReportService  $\[mathbb{C}$  Report Service  $\[mathcal{D}\] \mathcal{TT}$
- 共有ビュー /Views/Shared/SharpShooterReportViewer/\_SharpShooterReportViewer.cshtml
- /Content/SharpShooterReports にイメージや CSS

| talling                                              |                                                                                                    |                                                                                                    | ×            |
|------------------------------------------------------|----------------------------------------------------------------------------------------------------|----------------------------------------------------------------------------------------------------|--------------|
|                                                      |                                                                                                    | Installing                                                                                                    |              |
| Successful<br>Successful<br>Executing :<br>\SharpSho | y installed 'SharpShooter.Repo<br>y added 'SharpShooter.Report:<br>cript file 'D:\samples\MvcApp<br>oter.Reports.Web.ASP.NET.MV | orts.Web.ASP.NET.MVC3.Razor 1.0.1'.<br>s.Web.ASP.NET.MVC3.Razor 1.0.1' to MvcAp<br>lication1\packages<br>'C3.Razor.1.0.1\tools\install.ps1'. | oplication1. |
|                                                      |                                                                                                    |                                                                                                    | Close        |

### 手順2.ビューにレポートビューアを追加する

「\_Layout.cshtml」ファイルを開いて、

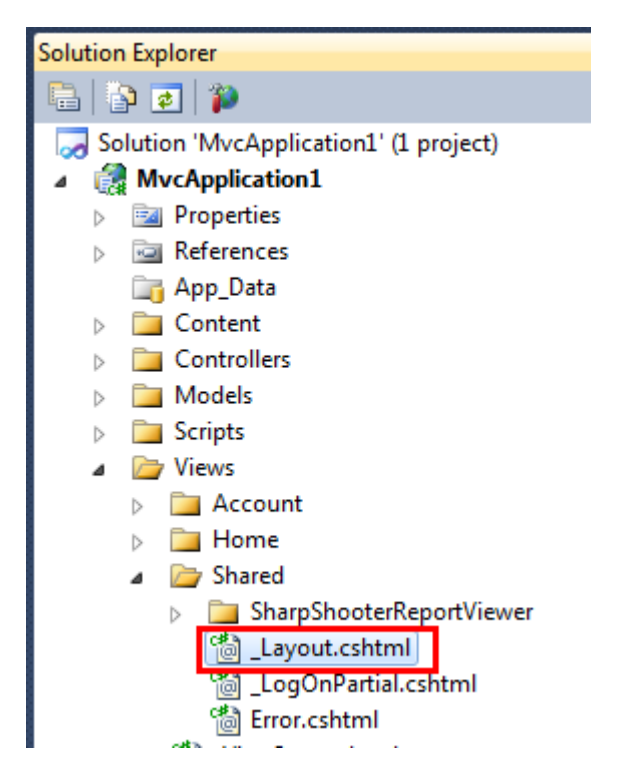

header セクションに次のコードを追加します。

@RenderSection("ReportViewerHeader", false);

プロジェクトにコントローラを追加し、「Reports」という名前にします。このコントローラのビュー を追加します。新しく作成したビューを開いて、次のコードを追加します。

#### @section ReportViewerHeader

```
{
    <link href="@Url.Content("~/Content/SharpShooterReports/ReportViewer.css")" rel="stylesheet
    type="text/css" />
    <link href="@Url.Content("~/Content/SharpShooterReports/WebViewerSkin.css")" rel="styleshee
    t" type="text/css" />
}
```

@{Html.RenderPartial("SharpShooterReportViewer/\_SharpShooterReportViewer");}

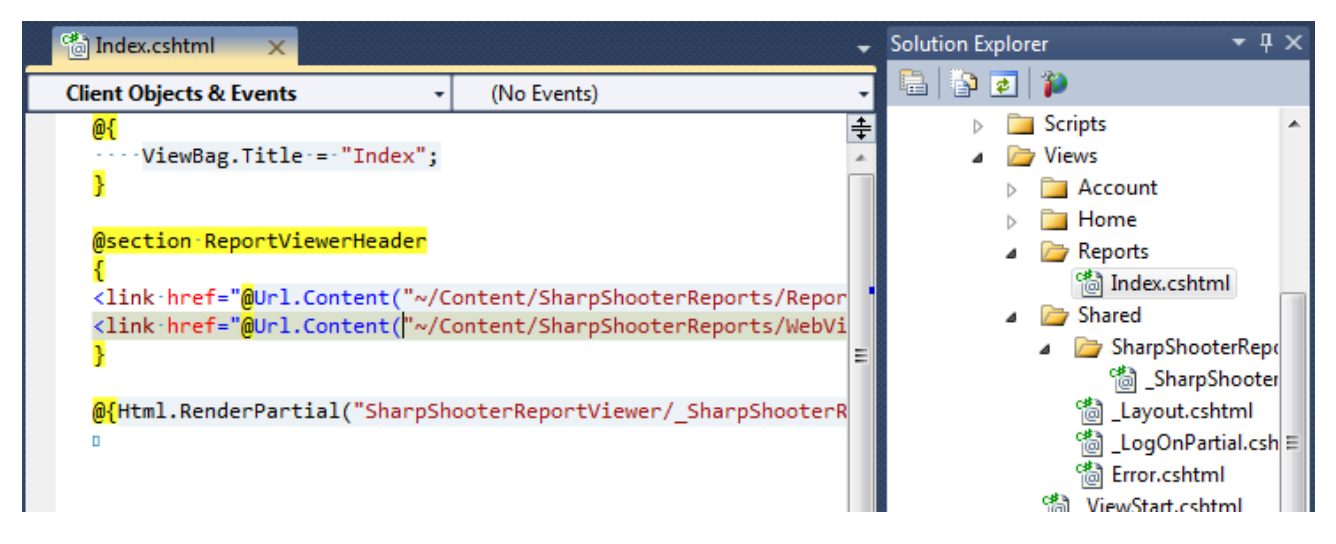

## 手順3.プロジェクトを実行する

アプリケーションを実行し、「reports」コントローラに行きます。

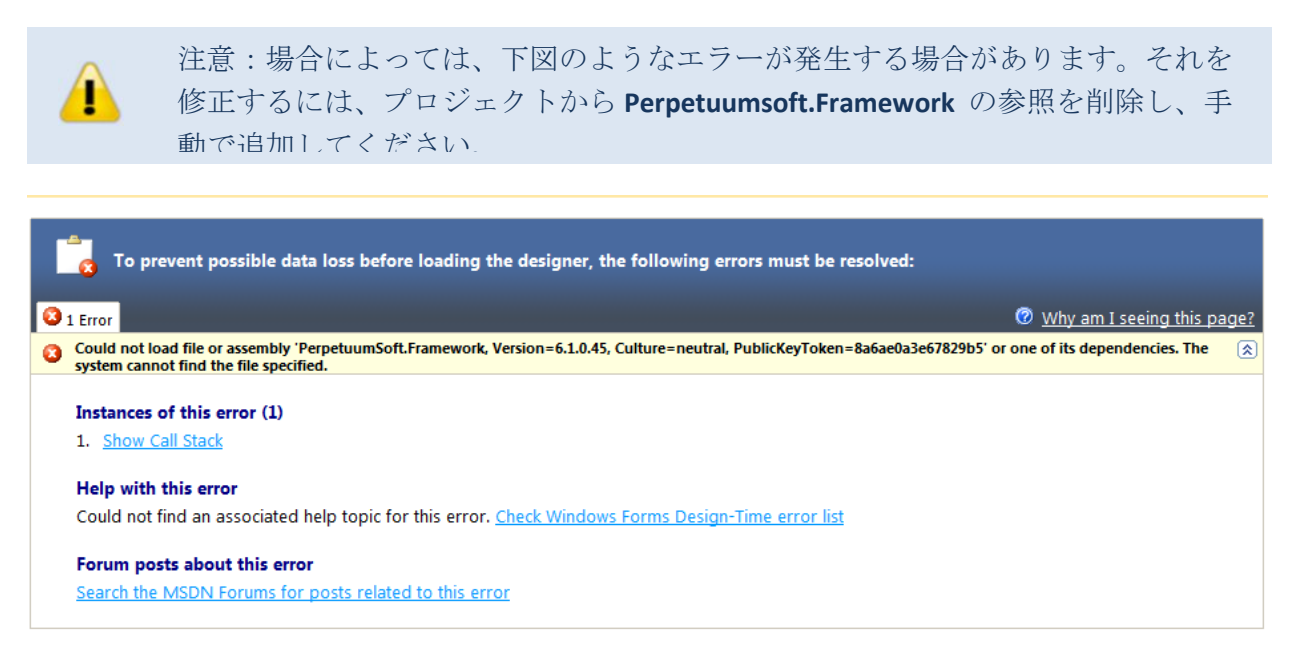

レポートが読み込まれると、次のように表示されます。

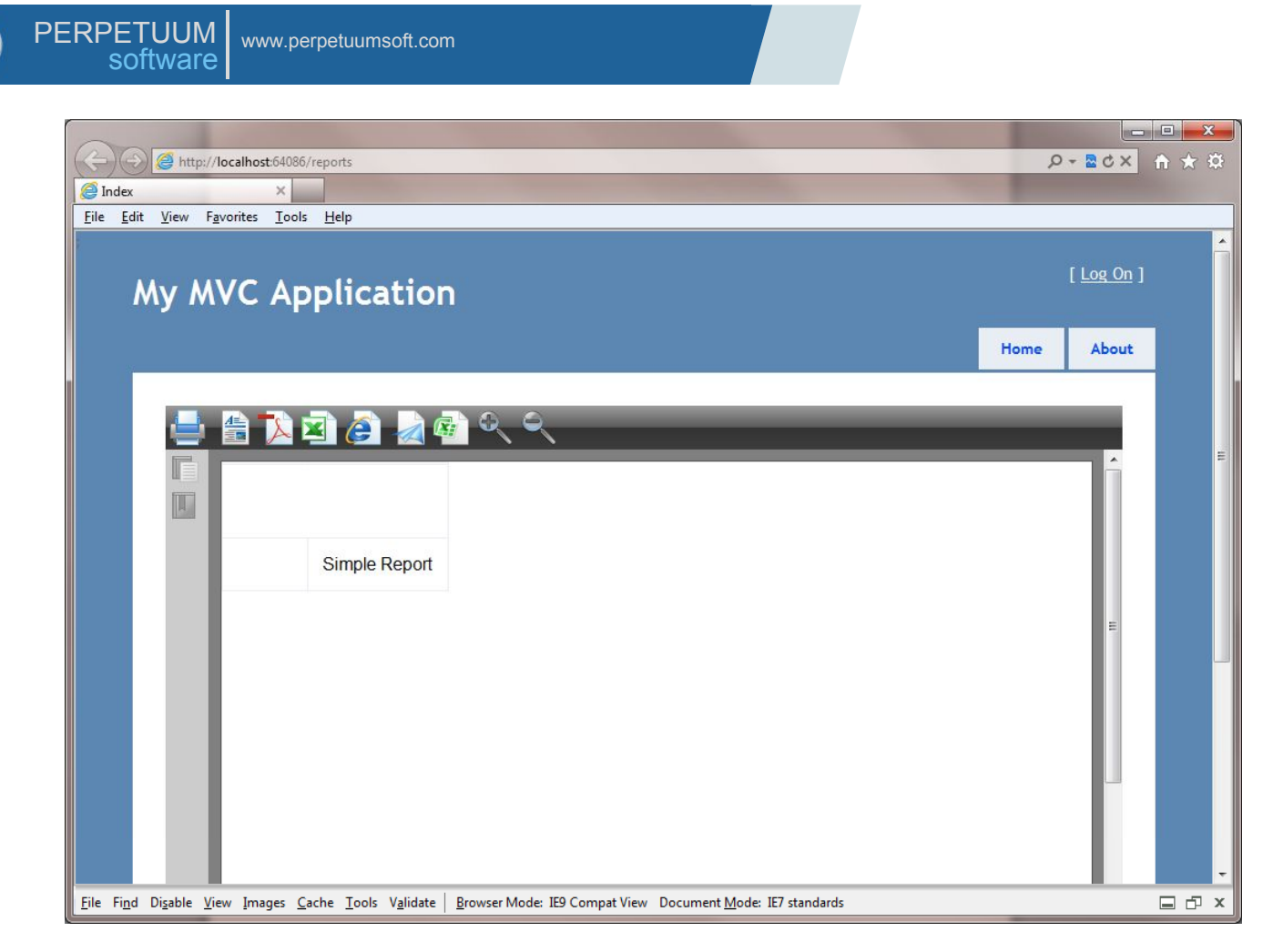

#### 手順4. レポートを編集する

レポートを編集するには、/Controllers/SharpShooterReports/SharpShooterReportService /SharpShooterReportsServiceClass.cs を探し出して、コンテキストメニューから [デザイナの表示] を選択 します。このように表示されます。

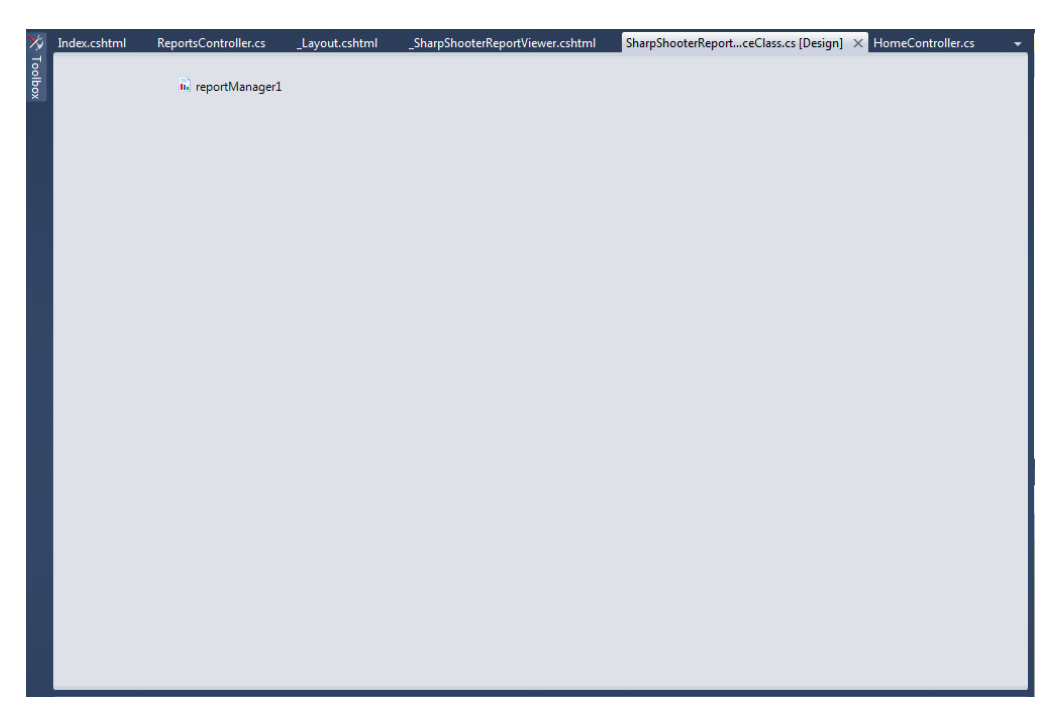

**ReportManager 1** コンポーネントをダブルクリックし、「InlineReportSlot1」を選択し、[デザイナの起動] ボタンを押します。

| 🖳 ReportManager editor     |                                                        |                     |                   |   |
|----------------------------|--------------------------------------------------------|---------------------|-------------------|---|
| Reports Data sources       |                                                        |                     |                   |   |
| inlineReportSlot1          |                                                        | <b>2</b> ↓ <b>□</b> |                   |   |
| Neport name – Simpleheport | 4                                                      | Design              |                   |   |
|                            |                                                        | (Name)              | inlineReportSlot1 |   |
|                            |                                                        | GenerateMember      | True              |   |
|                            |                                                        | Modifiers           | Private           |   |
|                            | 4                                                      | Misc                |                   |   |
|                            |                                                        | Document            | Document          |   |
|                            |                                                        | ExceptionMode       | Warning           |   |
|                            |                                                        | ReportName          | SimpleReport      |   |
|                            |                                                        |                     |                   |   |
|                            |                                                        |                     |                   |   |
|                            |                                                        |                     |                   |   |
|                            |                                                        |                     |                   |   |
|                            |                                                        |                     |                   |   |
|                            |                                                        |                     |                   |   |
|                            |                                                        |                     |                   |   |
|                            |                                                        |                     |                   |   |
|                            |                                                        |                     |                   |   |
|                            |                                                        |                     |                   |   |
|                            | 0                                                      | lame)               |                   |   |
|                            | Indicates the name used in code to identify the object |                     |                   |   |
|                            |                                                        |                     |                   |   |
|                            |                                                        |                     |                   |   |
| Add Delete Run Designer    |                                                        |                     |                   |   |
|                            |                                                        |                     | OK Cancel         | ] |

レポートデザイナが表示され、レポートが編集できます。